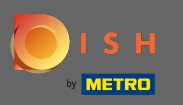

• Você pode acessar o site DISH através deste URL: https://website.dish.co/?lang=en

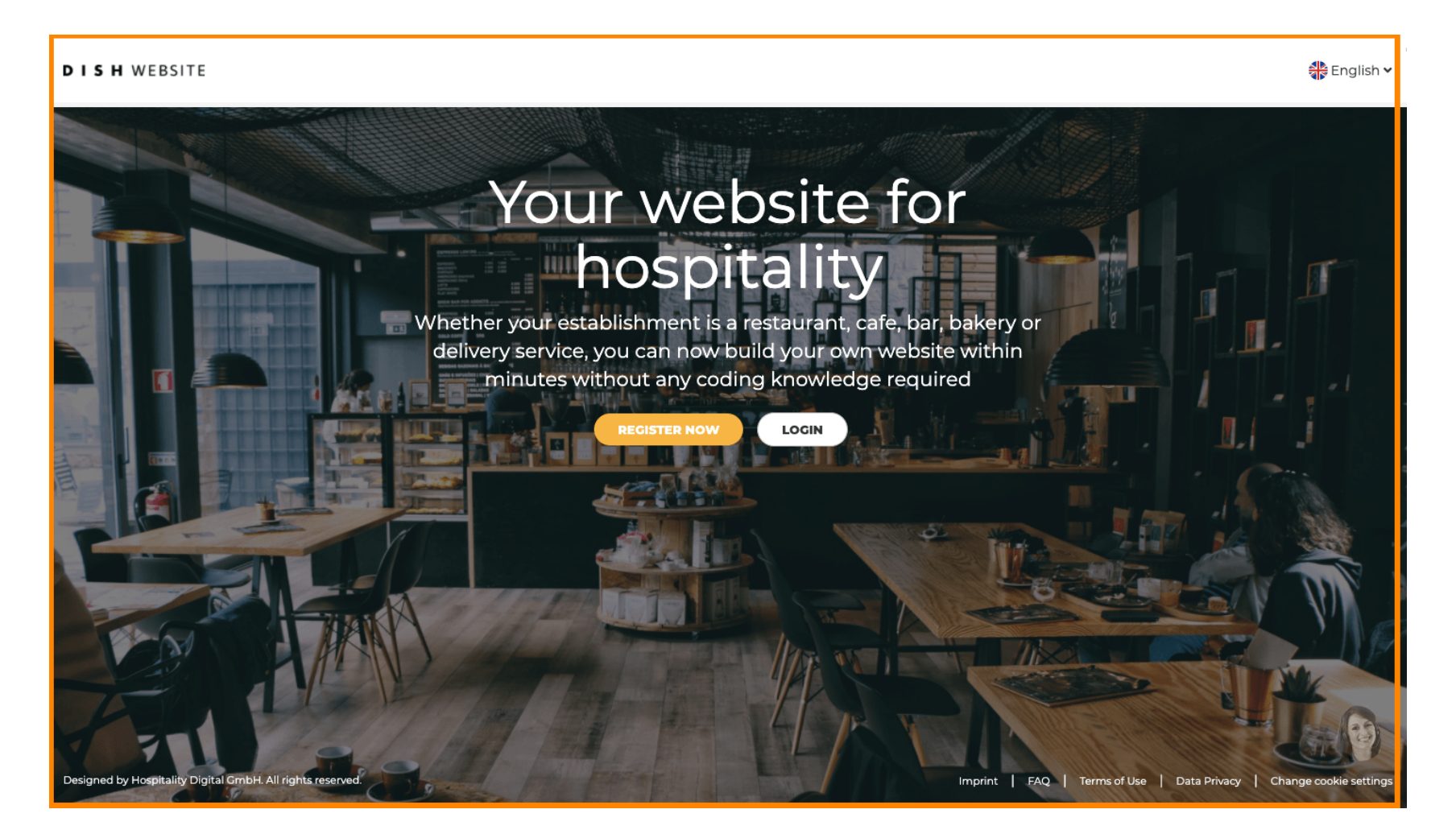

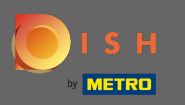

### Prossiga clicando em login.

#### DISH WEBSITE

🏶 English 🗸

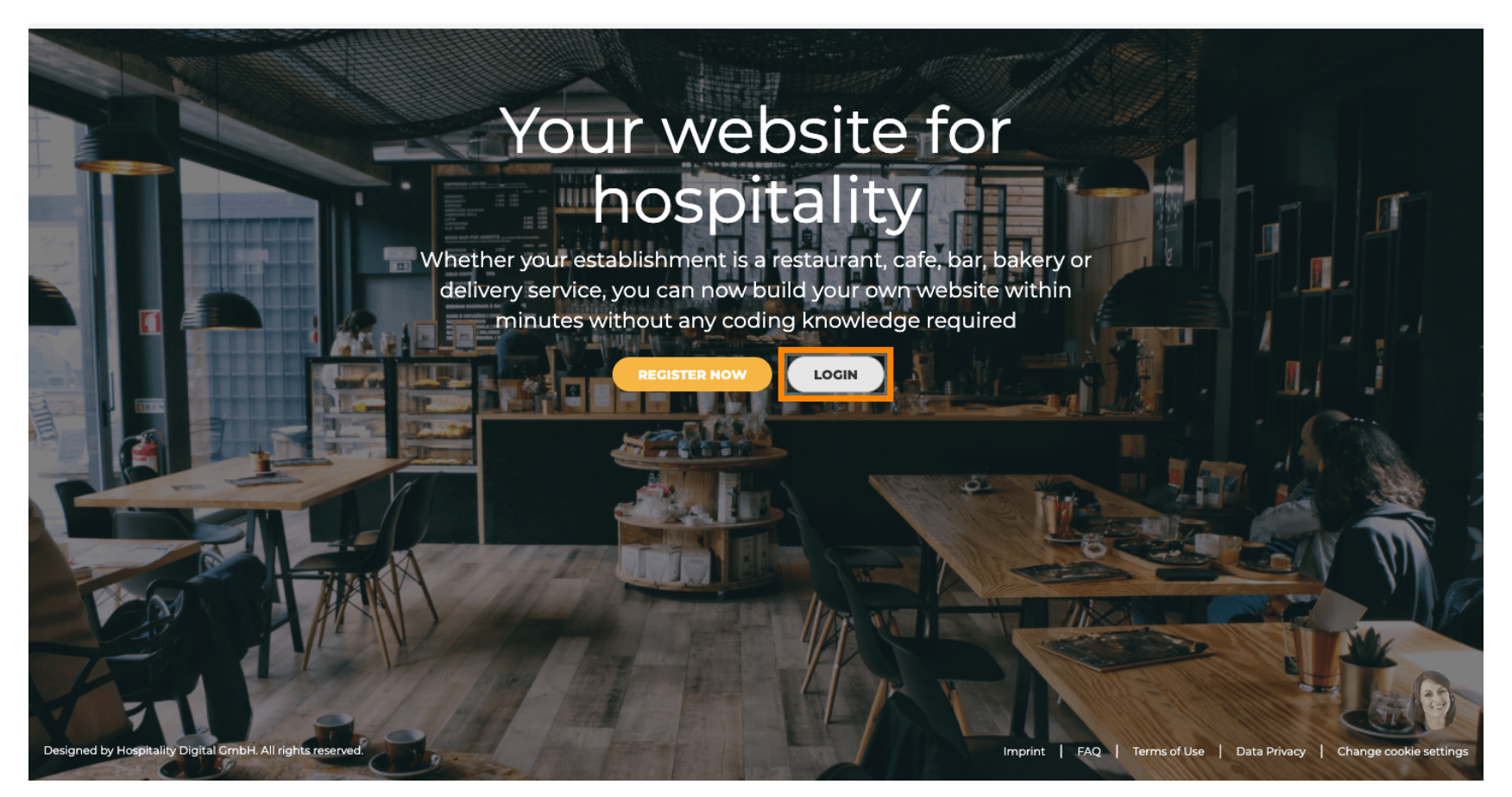

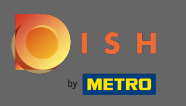

• Você será informado de que o site da DISH agora faz parte da dish.co. Portanto, você será direcionado para o login DISH clicando em login .

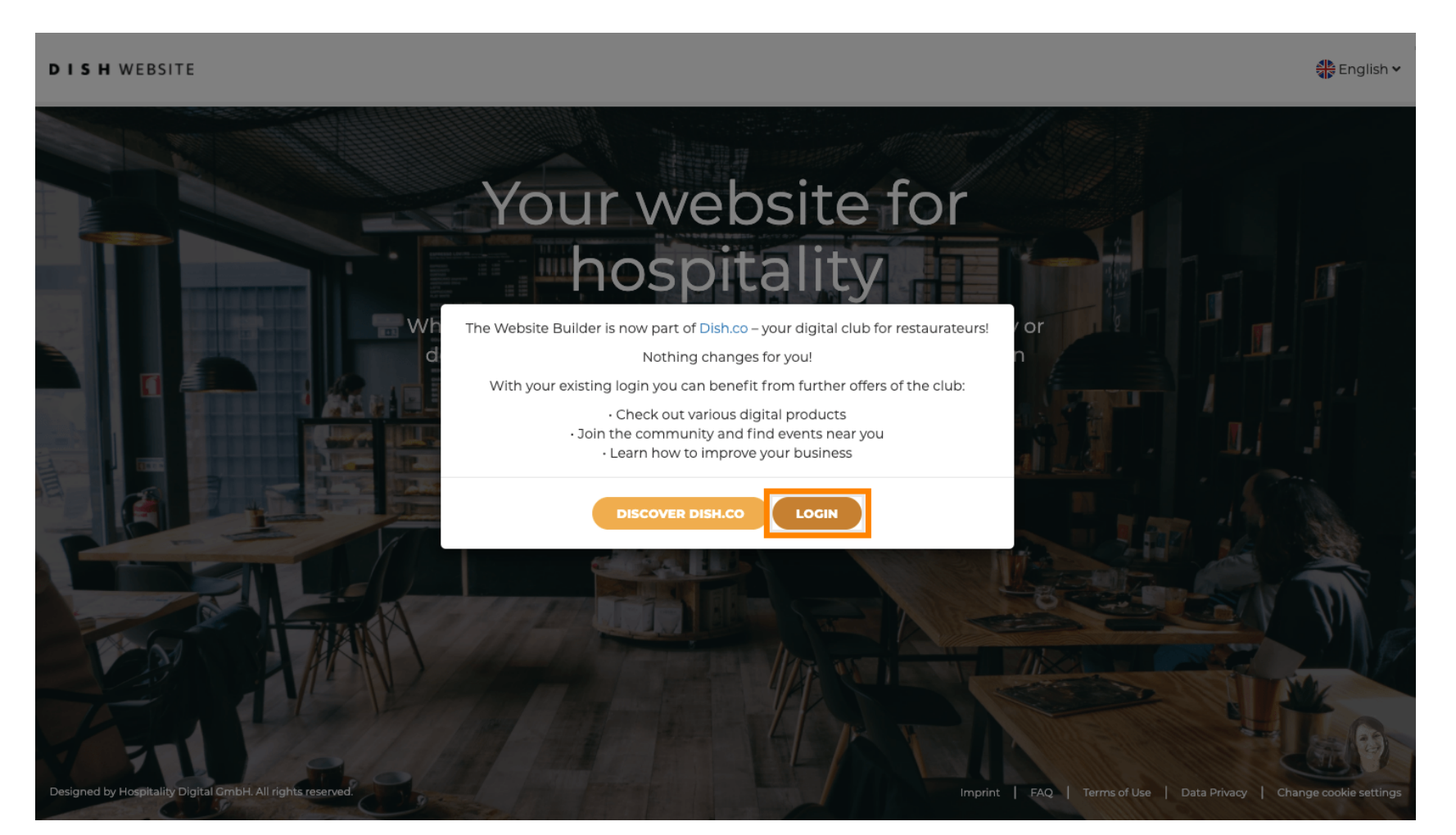

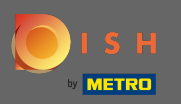

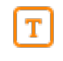

Você pode fazer login usando seu número de celular ou endereço de e-mail . Insira as informações que você decidiu usar.

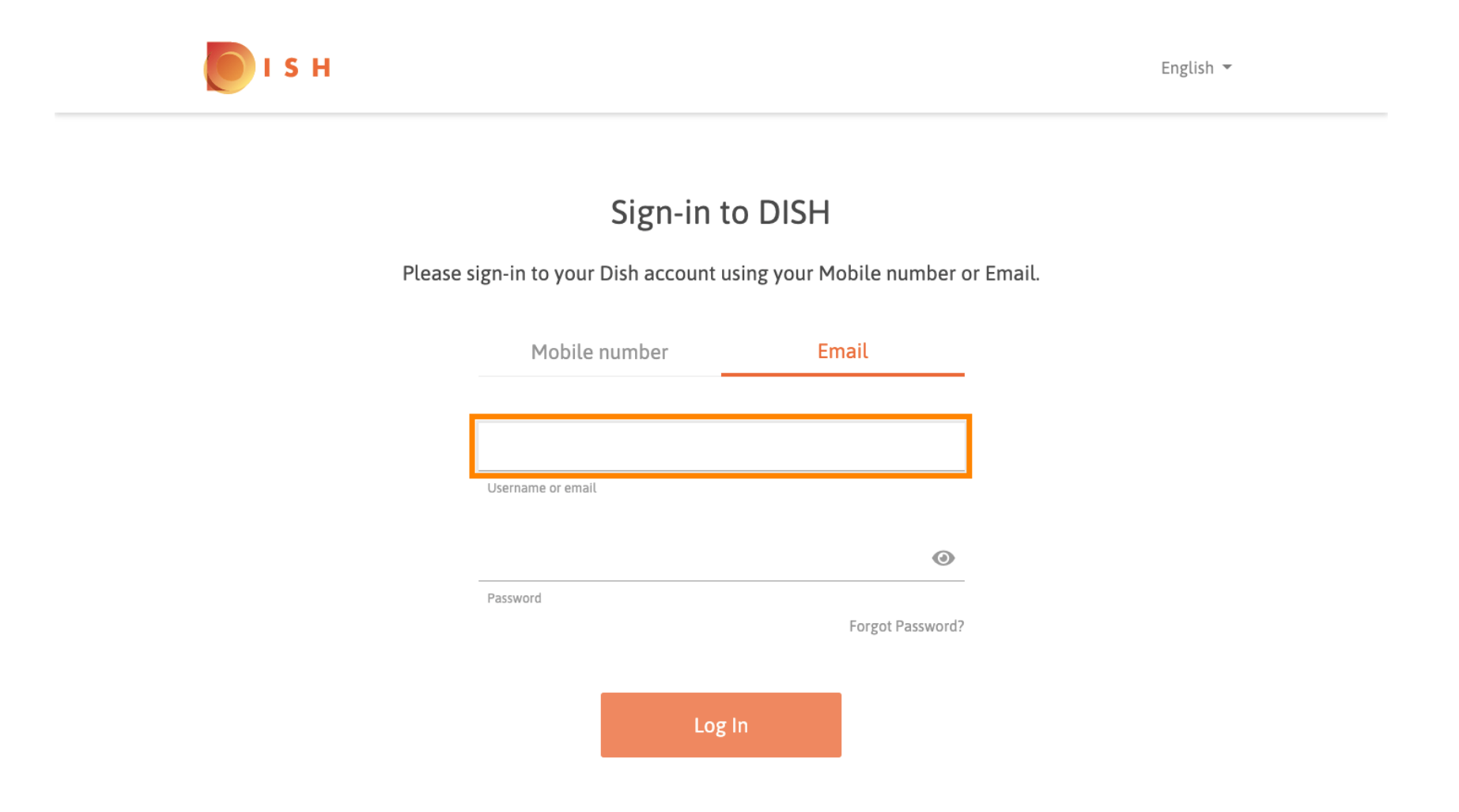

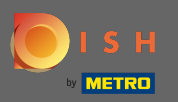

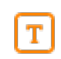

# Agora digite sua senha .

💽 і ѕ н

English 🔻

# Sign-in to DISH

Please sign-in to your Dish account using your Mobile number or Email.

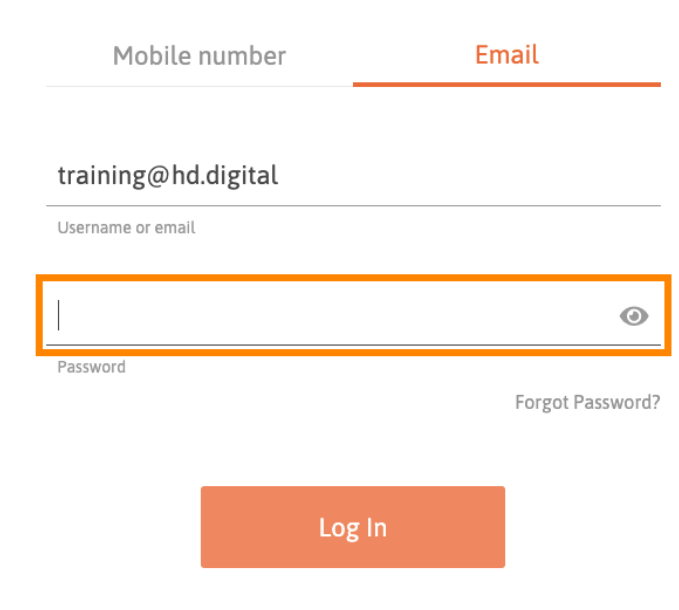

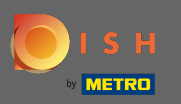

I S H

Em seguida, clique em login para ser direcionado para o painel do site DISH.

English 🔻

# Sign-in to DISH

Please sign-in to your Dish account using your Mobile number or Email.

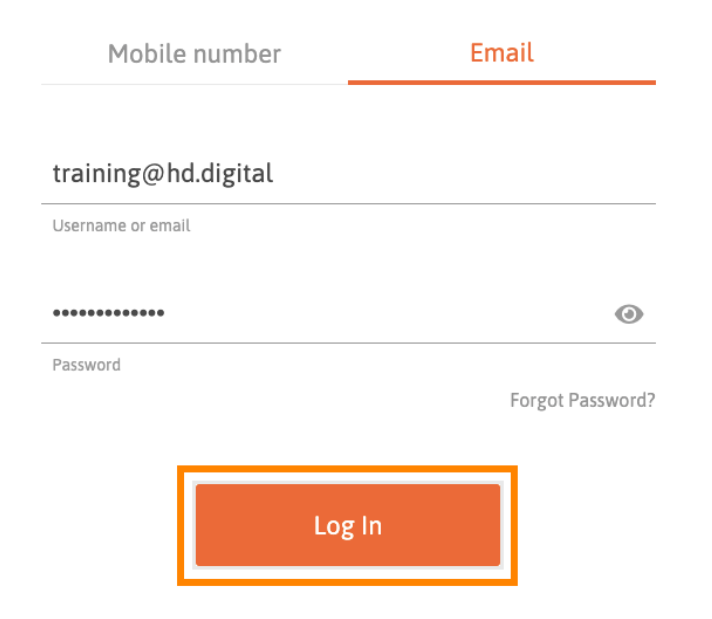

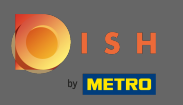

(i)

# É isso. Você está agora no painel do site DISH.

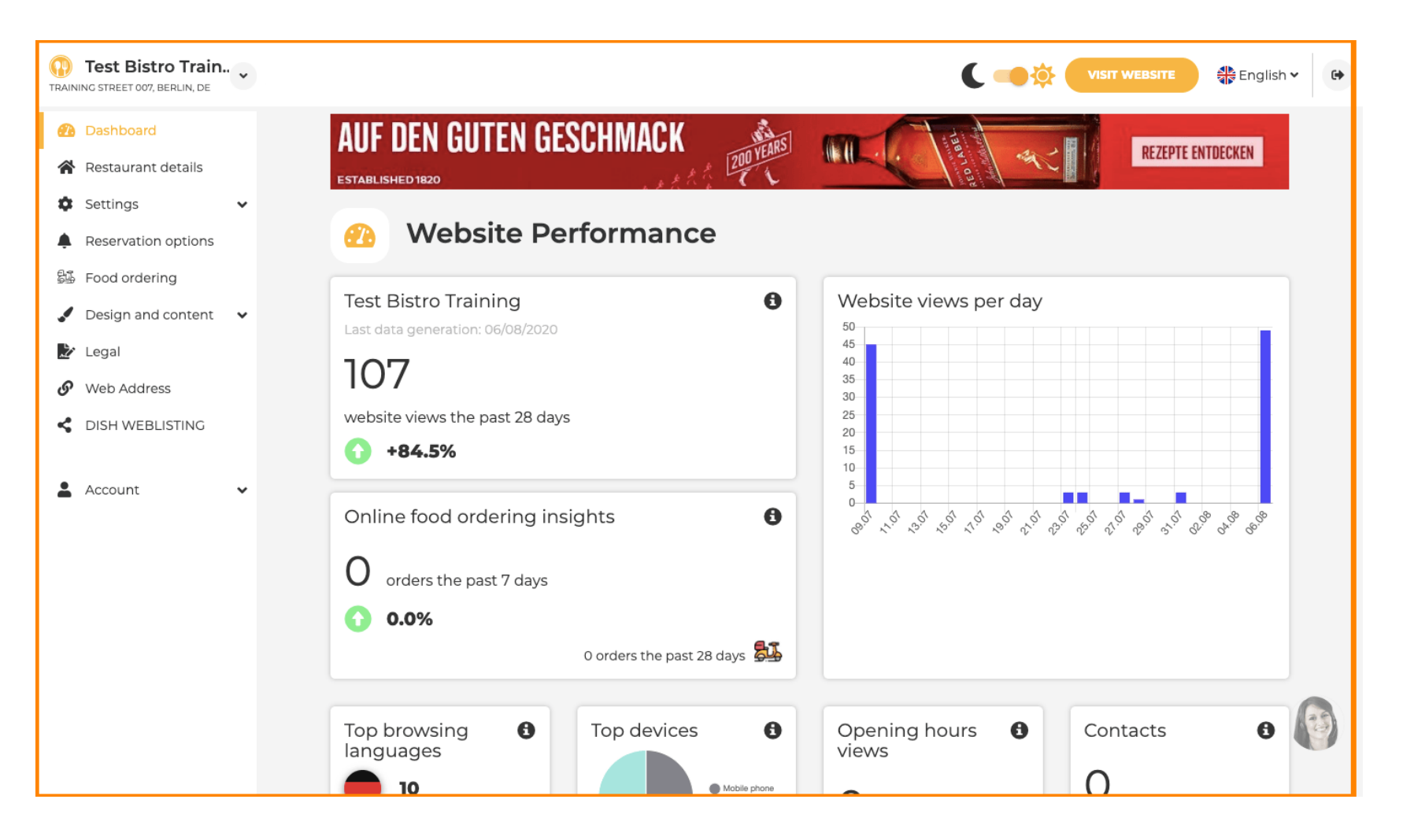